| 送信テーブル                                                                                                    | A ほ・送信 外部ファイル送信 送信売了                                                                                            |
|----------------------------------------------------------------------------------------------------|----------------------------------------------------------------------------------------------------|
| 以下の内容で振込デー                                                                                                    | - 夕を送信します。                                                                                                    |
| よろしければ利用者の                                                                                                    | 崔認暗証番号を入力して、「送信」ボタンを押してください。                                                                                    |
| 取引情報                                                                                                    |                                                                                                    |
| 状態                                                                                                    | 送信待                                                                                                    |
| 登録日時                                                                                                    | 17年01月22日 10時15分15秒                                                                                             |
| 登録者                                                                                                    | 法人 次郎                                                                                                    |
| 承認日時                                                                                                    | 17年01月23日 13時40分05秒                                                                                             |
| 承認者                                                                                                    | 法人 太郎                                                                                                    |
| 業務名称                                                                                                    | 給与賞与振込                                                                                                    |
| 注釈 (コメント)                                                                                                    | 取引履歴へのメモ書き                                                                                                    |
| サイクル番号                                                                                                    | ※免数支2府 ※サイクル番号が来る力の場合け、自動採着します                                                                                  |
| A 19419 11 - 12                                                                                                    | 1111                                                                                                    |
| 金融調測者                                                                                                    | Restauro de                                                                                                    |
| 金融機関名                                                                                                    | /4014F-329                                                                                                    |
| 金融機関名 支店コード 支店名                                                                                                    | /102#11020<br>001<br>0072                                                                                       |
| <ul> <li>         金融機関名         支店コード         支店名         預金種目     </li> </ul>                                                                                                    | /102#11020<br>001<br>約57)<br>音道                                                                                 |
| <ul> <li>血酸(n) コード</li> <li>金融機関名</li> <li>支店コード</li> <li>支店名</li> <li>預金種目</li> <li>口座番号</li> </ul>                                                                                                    | / 1074*>329 001 ん が デ                                                                                           |
| <ul> <li>(m) コード</li> <li>会認得問名</li> <li>支店コード</li> <li>支店名</li> <li>預金種目</li> <li>口座番号</li> <li>依頼人コード</li> </ul>                                                                                                    | ア40147-329         001         あり方>         普通         11111111         1234557890                              |
| <ul> <li>血(()(()) コード</li> <li>金()(()) コード</li> <li>支()() スード</li> <li>支()() スード</li> <li>() スード</li> <li>() スード</li> <li>() スード</li> <li>() スード</li> <li>() スート</li> <li>() スート</li></ul> | アイワエギ・ンフク         001         ありテン         普通         1111111         12345567890         ありゲンジ*ロク              |
| <ul> <li>血酸(m) ニード</li> <li>金融機関名</li> <li>支腐3 ード</li> <li>支腐4</li> <li>預金帳目</li> <li>口座番号</li> <li>依頼人カナ名称</li> <li>合計件数</li> </ul>                                                                                                    | アイワエギ・ンフク         001         あクラク         普通         11111111         1234567890         ありジーンターのり         10件 |

- ① 取引情報の状態が「送信待」となっていることを ご確認ください。
- ② 「振込指定日」「口座情報」「合計件数」 「合計金額」等が表示されますので内容に誤りが ないことをご確認ください。
- ③ 利用者確認暗証番号を入力し、送信を クリックしてください。
  - ※利用者確認暗証番号のご入力には、セキュリティ 対策としてソフトウェアキーボードをご利用ください。
     ソフトウェアキーボードをクリックすると、
     画面上にキーボードが表示され、画面キーボードでの 入力が可能になります。
  - ※ 送信を中止する場合は、キャンセルをクリック してください。 ▶ 手順3へ遷移

## 手順5 パスワード入力

| トップ > 総合/統与振込他(ファイル伝<br><sup>承認・送信</sup> | 送) > 外部ファイル送受信 > 外部ファイル送信           | 2017年01月25日 19前03分26秒<br>CIBMZ901 |
|------------------------------------------|-------------------------------------|-----------------------------------|
| 全銀パスワードとファイルアクt<br>全銀パスワード・ファイルアクt       | Zスキーが必要です。<br>Zスキーを入力して、「実行」ボタンを押して | こください。                            |
| 全銀バスワード                                  | *****                               |                                   |
| ファイルアクセスキー 🔬 🔊                           |                                     | 半角英数字6桁                           |
| キャンセル                                    | ②→ 第行 >                             |                                   |
| トップ                                      |                                     | ▲ ページ上部へ                          |

- ・① 全銀パスワード、ファイルアクセスキーを入力して ください。
  - ※ 設定済の場合は、「\*」が表示されます。
  - ※ いずれも設定済の場合は、本画面は表示 されません。
- 入力後、実行をクリックしてください。
  - ※ 送信を中止する場合は、キャンセルをクリックしてください。
     ▶手順3へ遷移

## 手順6 外部ファイル送信 送信完了(印刷)

| トップ<br>承認・逆 | > 総合/給与振込他(ファ<br>信           | イル伝送) > 外部ファイル送受信 > 外部ファイル送信 | B<br>2017年01月25日 19時03分26秒 |
|-------------|------------------------------|------------------------------|----------------------------|
| 外部          | 『ファイル注                       | 信 送信完了                       | CIBMZ744                   |
| - 0         | i EDUN                       |                              | X                          |
|             | 全般                           |                              | 918 2 91 70 441 441 76 1   |
| 送信          | プリンターの選択                     |                              |                            |
| 送信          |                              |                              |                            |
| スラ          | -                            |                              | -                          |
| 終了          | 状態 準備完了                      | 「ファイルへ出力(E) <b>「詳細訳定(B)</b>  |                            |
| 送信          | 場所:<br>コメント:                 | プリンターの検索(2)_                 |                            |
| 오히          | ページ範囲                        |                              |                            |
| 21          | ○ 還択した部分(1)                  | C 現在のバージ(j)                  |                            |
| 承認          | ○ ページ指定(G): 1                |                              |                            |
| 承認          | ページ書与のあか、または<br>てください。例 5-12 | 123 123                      |                            |
| 業者          |                              |                              |                            |
| 注釈          | (コメント)                       | 取引履歴へのメモ書き                   |                            |
| サイ          | クル番号                         | 01                           |                            |
| ファイ         | ル内容                          |                              |                            |

| 1 | 送信終了後、 | 印刷ダイアログが表示されます。 |
|---|--------|-----------------|
|---|--------|-----------------|

| 印刷をする場合  | 印刷をクリックしてください。<br>※印刷はご利用ブラウザの印刷機能です。 |
|----------|---------------------------------------|
| 印刷をしない場合 | キャンセルをクリックしてください。                     |

## 手順7 外部ファイル送信 送信完了

| 送信テーブル                                                                                                    | 承認・送信 外部ファイル送信 送信確認 外部ファイル送信 送信                                                                                                    |
|----------------------------------------------------------------------------------------------------|----------------------------------------------------------------------------------------------------|
| 送信結果は以下の通り                                                                                                    | です。                                                                                                    |
| 送信内容                                                                                                    |                                                                                                    |
| ステータス                                                                                                    | 正常送信                                                                                                    |
| 終了時刻                                                                                                    | 2017年01月25日 19時03分26秒                                                                                                    |
| 送信者                                                                                                    | 法人 太郎                                                                                                    |
| 登録日時                                                                                                    | 17年01月22日 10時15分15秒                                                                                                    |
| 登録者                                                                                                    | 法人 次郎                                                                                                    |
| 承認日時                                                                                                    | 17年01月23日 13時40分05秒                                                                                                    |
| 承認者                                                                                                    | 法人 太郎                                                                                                    |
| 業務名称                                                                                                    | 給与賞与振込                                                                                                    |
| 注釈 (コメント)                                                                                                    | 取引履歴へのメモ書き                                                                                                    |
| サイクル番号                                                                                                    | 01                                                                                                    |
|                                                                                                    | <前へ 2ファイル中 2 V ファイル目を                                                                                                    |
| 振込指定日                                                                                                    | 06月10日                                                                                                    |
| A 254 JUL 201 - 12                                                                                                    | 1111                                                                                                    |
| 金融機関コート                                                                                                    |                                                                                                    |
| 金融機関名                                                                                                    | 742144-232                                                                                                    |
| 金融機関名<br>支店コード                                                                                                    | 001                                                                                                    |
| <ul> <li></li></ul>                                                                                                    | 001<br>600<br>600                                                                                                    |
| <ul> <li>              mailing コート             金融機関名             支店コード             支店名             預金種目      </li> </ul>                                                                                                    | 743年7327<br>001<br>(100)<br>(100)<br>(10 |
| <ul> <li>              all (機関) コード             all (機関) 名             z 店 コード             z 店 名             The all (人) (人) (人) (人) (人) (人)      </li> <li>             the all (人) (人) (人) (人) (人) (人)         </li> </ul> | 7431年7327<br>001<br>約355<br>普通<br>11111111                                                                                                    |
| <ul> <li>              金融機関名</li></ul>                                                                                                    | 7401年529<br>001<br>約75<br>普通<br>11111111<br>1234567890                                                                                                    |
| <b>室 蔵 復 同 コ ー 下</b><br>金 蔵 復 間 名<br>支 店 コ ー ド<br>支 店 名<br>預 金 種 目<br>口 座 番 弓<br>依 頼 人 コ ー ド<br>依 頼 人 カ ナ 名 称                                                                                                    |                                                                                                    |
| 田蔵(前) → F     合設(前) → F     合設(前) → F     支店コード     支店3 → F     た番号     広番号     伝統人コード     依統人コード     依統人カナ名称     合計件数     合計件数                                                                                              | X4014*529     OO1     A595     普通     1111111     1234567890     A95*52*07     10作     10作                                                                                                    |
| <ul> <li>当回(前) コート</li> <li>会説復開名</li> <li>支店3名</li> <li>外会修目</li> <li>口座番号</li> <li>依頼人コード</li> <li>依頼人カナ名称</li> <li>会計件数</li> <li>合計会額</li> </ul>                                                                          | 7491年529         001         私方         第週         1111111         1234567890         約57207         10件         295,880円                                                                                                    |

- 送信内容のステータスが「正常送信」となっている ことをご確認ください。
- 確認をクリックしてください。